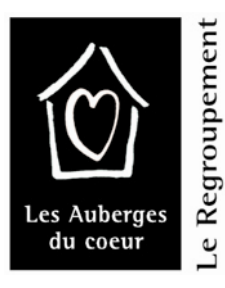

## NOUVEAU SITE WEB ET INTRANET

# Guide d'utilisation Approbation des comptes d'utilisateurs par les Auberges

#### RAPPEL

L'adresse du site du Regroupement des Auberges du cœur : <u>www.aubergesducoeur.org</u>

Le site fonctionne à son mieux avec le navigateur Firefox. Un logiciel gratuit que l'on peut télécharger à : <u>http://www.mozilla-europe.org/fr/firefox/</u>

# **RESUMÉ en 5 étapes**

Étape 1 : Nouvel utilisateur se crée un compte

Étape 2 : Direction reçoit un courriel de demande d'inscription

Étape 3 : Direction ou responsable de contenu confirme l'inscription de l'utilisateur

# Étape 4 : Direction ou responsable de contenu assigne un rôle

#### Étape 5 : L'utilisateur reçoit un courriel de confirmation

Pour compléter l'information du présent Guide, vous trouverez en annexe, les sections suivantes :

- L'Intranet : différents profils d'utilisateurs (rôles)
- L'Intranet : se connecter

Nous espérons que ce nouvel outil nous permettra d'être plus efficaces dans nos communications internes et externes. C'est un défi non seulement pour la permanence du Regroupement, mais pour toutes les Auberges qui devront s'approprier ce nouvel outil ! L'étape décrite dans le présent Guide est cruciale afin de brancher toutes les équipes des Auberges

#### Bienvenue dans le projet !

### Étape 1 : Nouvel utilisateur se crée un compte

Le personnel des Auberges (inters, adjointes administratives, agentes de liaison, etc.) se rend sur la page d'accueil du site et clique sur le menu «Connexion»

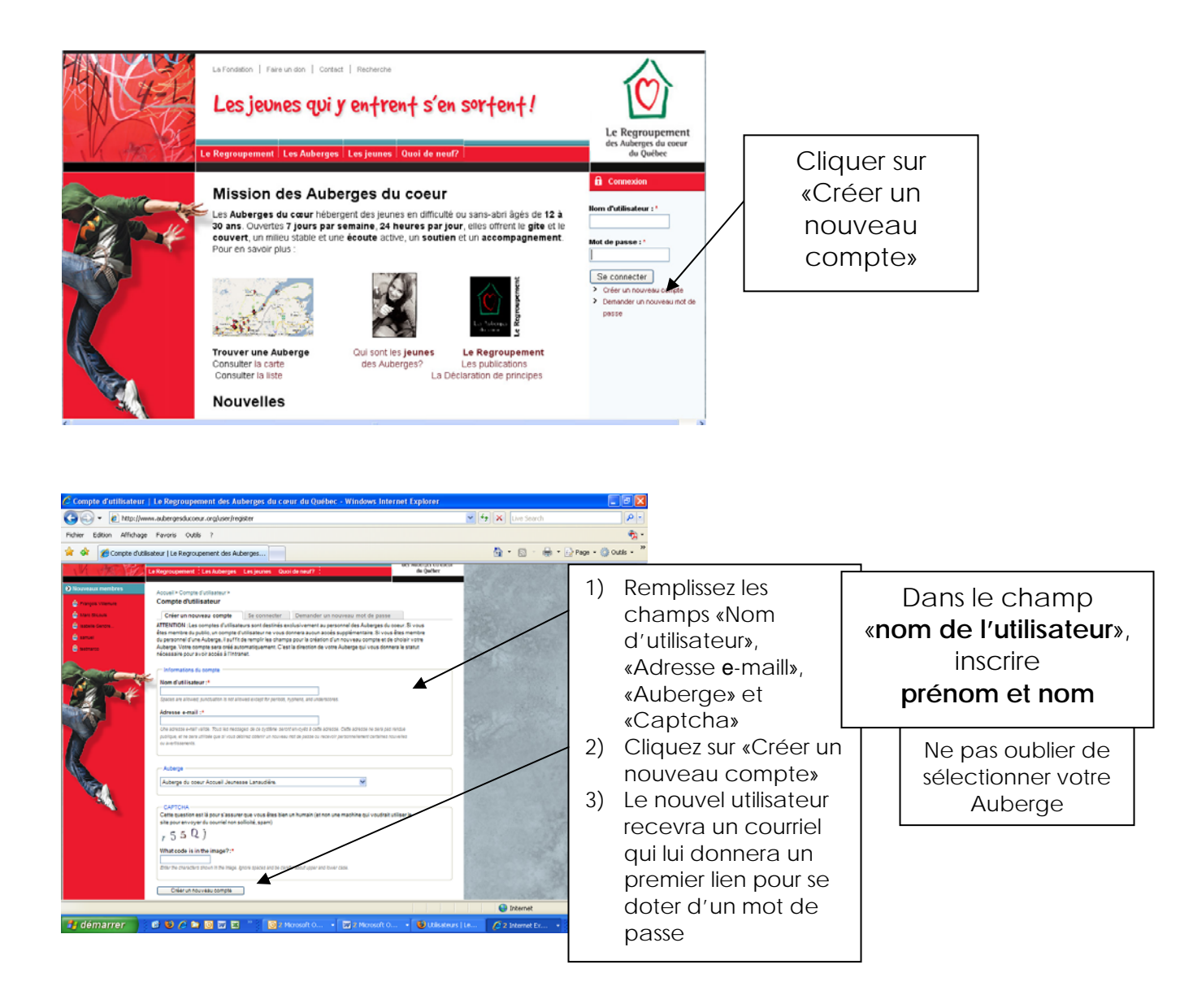

# Étape 2 : Direction reçoit un courriel de demande d'inscription

Voici un exemple du courriel automatique que la direction reçoit de info@aubergesducoeur.org :

Bonjour Direction de l'Auberge,

Un nouvel utilisateur du site du Regroupement des Auberges du cœur du Québec vous demande de devenir membre de votre Auberge afin de pouvoir avoir accès à l'Intranet du Regroupement.

Lorsque vous vous serez assuré de l'identité de cette personne (ex. c'est bien un intervenant de votre Auberge), vous devez vous rendre sur le site et vous connectez avec votre code d'utilisateur et votre mot de passe. Ensuite, vous cliquez sur le lien suivant afin d'accepter cet utilisateur dans votre Auberge et ensuite lui assigner un rôle : Igroup url

(IMPORTANT : vous devez être connecté dans le site AVANT de cliquer sur le lien)

<u>Si vous ne souhaitez pas faire vous-même cette procédure, vous pouvez demander à votre</u> <u>responsable de contenu de le faire en lui transmettant ce courriel.</u> En cas de problème, vous trouverez le Guide d'utilisation du site dans la section «Document du Regroupement» de l'Intranet : http://www.aubergesducoeur.org/documents-du-regroupement

N'hésitez pas à contacter le Regroupement pour du soutien.

L'équipe du Regroupement des Auberges du coeur

# Étape 3 : Direction ou responsable de contenu confirme l'inscription de l'utilisateur

**IMPORTANT** : La direction ou le responsable de contenu **DOIT SE CONNECTER** à l'Intranet du Regroupement AVANT de cliquer sur le lien.

En cliquant sur le lien qui se trouve dans le courriel, la fenêtre de gestion des membres de son Auberge apparaît :

| Members of Auberge du coeur            | Héberge-Ados   Regroupement                                                    | des Auberges du cœur du Québec       | - Mozilla Firefox                                                                                                    |                                                                                                    |                                        |  |  |
|----------------------------------------|--------------------------------------------------------------------------------|--------------------------------------|----------------------------------------------------------------------------------------------------|----------------------------------------------------------------------------------------------------|----------------------------------------|--|--|
| Edition Mitchage Historique            | e Marque-pages Qubls 2                                                         |                                      |                                                                                                    |                                                                                                    |                                        |  |  |
| 🚱 🗈 • C 🗙 🏠 🚺                          | http://www.aubergesducceur.org/o                                               | g/users/176                          | 合・                                                                                                    | Kat Carate 🔎 🧏                                                                                           |                                        |  |  |
| 🚵 Les plus voités 🌩 Débuter avec Pirel | fax 👝 Å la une 🗋 Personnaliser les li                                          | eris .                               |                                                                                                    |                                                                                                    |                                        |  |  |
| 🕑 Outil direterve. 🛛 🌀 Résident qui a  | 1. 🖸 Member 🖬 🗋 http://                                                        | eb.pdf 🛛 😳 Nos publicatio . 🗋 😳 Aube | rge du co 🧔 Soues for Site                                                                                                    | Search issues 💮 Accès refusé   •                                                                         |                                        |  |  |
| MACE                                   | Les jeunes qui y entrent s'en sortent!                                         |                                      |                                                                                                    | Le Regroupement                                                                                          | 1) Le nom de<br>l'utilisateur apparaît |  |  |
| NA MERICA                              | Le Regroupement Les Aube                                                       | irges Les jeunes Quoi de neuf        | 2                                                                                                    | du Québec                                                                                                |                                        |  |  |
| The second second                      | Accest ><br>Members of Auberge du coeur Héberge-Ados<br>Faces Uste Add members |                                      |                                                                                                    | Mein mennu     Outil statistique     Alouter un résidant     Alouter un résidant     Alouter un résidant | «Request : approve or                  |  |  |
|                                        | Nom                                                                            | Manage                               | Admin                                                                                                    | o Ajouter capacité d'accueil                                                                             | - denv»                                |  |  |
|                                        | Geneviève Boulanger<br>Manager admin                                           |                                      |                                                                                                    | annuelle<br>o Linter des résidants                                                                       | $\frac{1}{2} C \log \log \log r$       |  |  |
|                                        | Mélanie St- Pierre                                                             | Réquest                              | Admin Create                                                                                                    | o Liste des séjours longs                                                                                |                                        |  |  |
| K                                      | (approva needed)                                                               | approve<br>or<br>deny                |                                                                                                    | o Liste des capacités<br>d'Auberge<br>o Liste des refus                                                  | «Approve»                              |  |  |
| No.                                    | Emilie Barbe                                                                   | Remove membership                    | Admin: Create                                                                                                    | o Tableaux des statistiques                                                                              |                                        |  |  |
|                                        | Jonathan Roy                                                                   | Remove membership                    | Admin: Create                                                                                                    | Pour les Auberges                                                                                        |                                        |  |  |
|                                        |                                                                                |                                      |                                                                                                    | o Album photos pour les<br>Auberges                                                                      |                                        |  |  |
| Terniné                                |                                                                                |                                      |                                                                                                    | LPM I I I I I I I I I I I I I I I I I I I                                                                |                                        |  |  |
|                                        |                                                                                |                                      | and the second second sec |                                                                                                    |                                        |  |  |

Approbation des comptes d'utilisateur par les Auberges

### Étape 4 : Direction ou responsable de contenu assigne un rôle à l'utilisateur

I) Cliquez sur le rôle à donner à l'utilisateur
 I) Cliquez sur le rôle à donner à l'utilisateur
 Cliquez sur le rôle à donner à l'utilisateur
 Cliquez sur le bouton
 Soumettre»

Après avoir cliquer sur «Approve», la fenêtre suivante apparaît :

### Étape 5 : L'utilisateur reçoit un courriel de confirmation

Un courriel automatique est envoyé à l'utlisateur que vous venez d'approuver. Exemple du courriel :

Bonjour @username,

La dernière étape nécessaire à la configuration de votre compte d'utilisateur dans le site du Regroupement des Auberges du cœur vient d'être réalisée. La direction de votre Auberge vous a assigné votre profil d'utilisateur, vous pouvez donc aller visiter l'Intranet du site, consulter du contenu et en créer.

Nous vous rappelons que la page de votre Auberge se trouve à l'adresse suivante : !group\_url

L'équipe du Regroupement des Auberges du coeur

Pour information : Isabelle Gendreau Regroupement des Auberges du cœur du Québec (514) 523-8559 isabelle.gendreau@aubergesducoeur.org

Dernière mise à jour : 23 septembre 2009

contenu» ou «responsable des statistiques».

#### ANNEXE

#### L'Intranet : différents profils d'utilisateurs

| RÔLES :                                                                                                    | Direction | Responsable<br>de contenu | Responsable<br>des<br>statistiques | Intervenants | Jeune     |
|----------------------------------------------------------------------------------------------------|-----------|---------------------------|------------------------------------|--------------|-----------|
| Accès à tous les contenus                                                                                   | Х         | Х                         | X                                  | Х            | A définir |
| Participation aux Forums de discussion                                                                      | X         | X                         | X                                  | X            | À définir |
| Création de contenu (outils<br>d'intervention, événements,<br>actualités, photos,<br>communiqués de presse) | Х         | Х                         |                                    |              |           |
| Entrée des statistiques de<br>l'Auberge                                                                     | Х         |                           | Х                                  |              |           |
| Consultation des statistiques<br>de l'Auberge et du<br>Regroupement                                         | Х         |                           | Х                                  |              |           |
| Mise à jour du contenu de la<br>Fiche de l'Auberge                                                          | Х         |                           |                                    |              |           |
| Gestion des comptes<br>d'utilisateurs                                                                       | Х         |                           |                                    |              |           |

Pour accéder à l'Intranet, il y a différents profils d'utilisateurs (ou RÔLE).

En janvier 2009, les Auberges ont identifié les personnes pour **les trois premiers rôles** (direction, responsable de contenu et responsable des statistiques). **N.B.** Une même personne peut avoir **plusieurs profils d'utilisateur**.

Dorénavant, seuls les comptes d'utilisateurs «direction» sont la responsabilité du Regroupement qui s'occupe de les mettre à jour à la demande de l'Auberge.

Les autres comptes d'utilisateurs seront gérés par les Auberges. Chaque Auberge est donc un groupe d'utilisateurs. La direction et le responsable de contenu de l'Auberge peuvent assigner et modifier les rôles des membres de leur équipe.

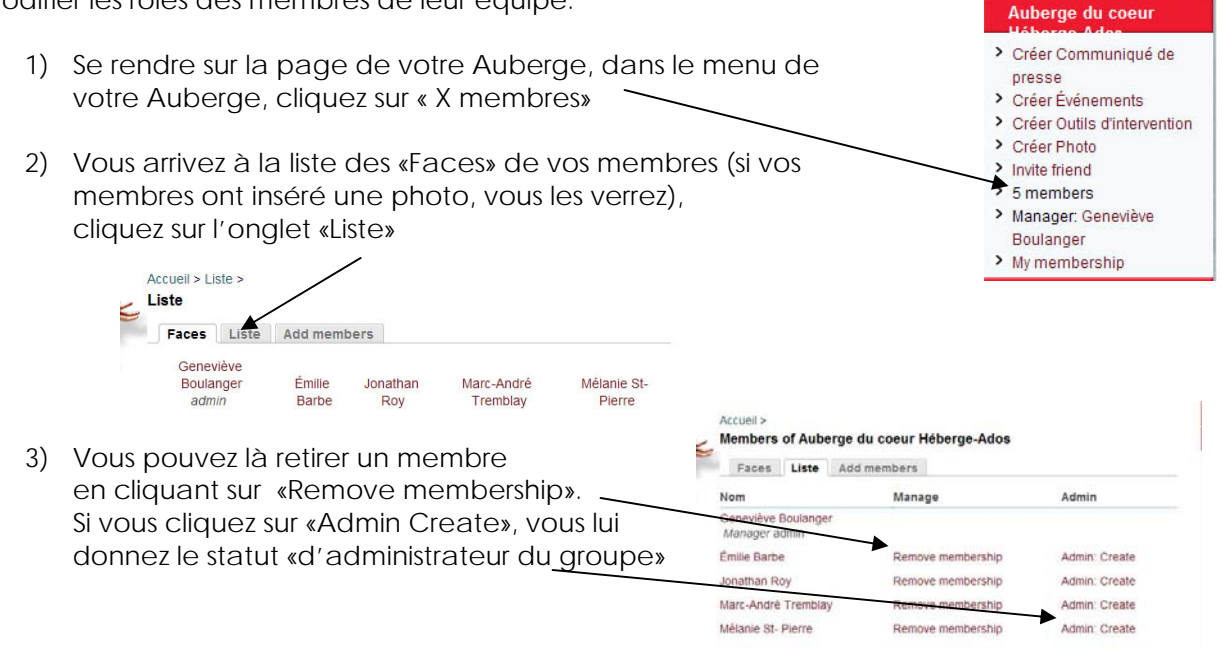

| L'Intranet : se connecter                                                                                             | Connexion                                                                              |  |  |
|----------------------------------------------------------------------------------------------------|----------------------------------------------------------------------------------------|--|--|
| Pour accéder à l'Intranet, il faut :<br>1. Entrer son nom d'utilisateur (prénom et nom)<br>2. Entrer son mot de passe | Mot de passe : * Se connecter Créer un nouveau compte Demander un nouveau mot de passe |  |  |
| OBTENIR VOTRE MOT DE PASSE POUR LA                                                                                    | PREMIÈRE FOIS                                                                          |  |  |

Dans le menu de droite «Connexion», cliquer sur «Demander un nouveau mot de passe», la fenêtre suivante s'affiche :

OU MOT DE PASSE OUBLIÉ

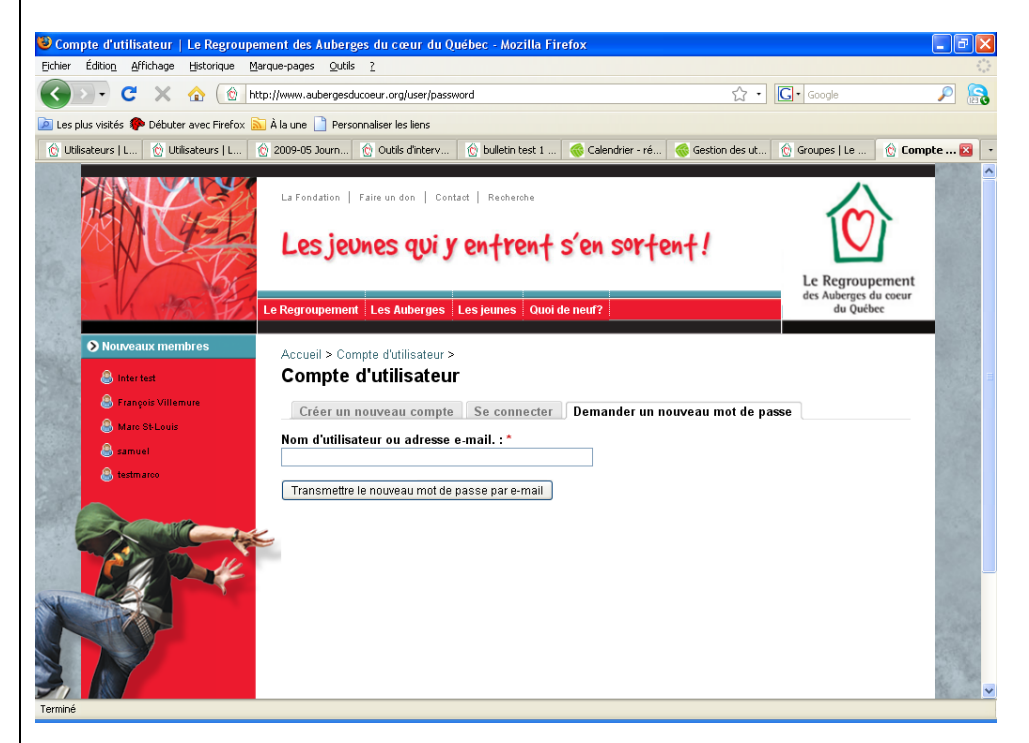

Inscrivez votre nom et cliquer sur «Transmettre le nouveau mot de passe par e-mail»

Vous recevrez un courriel dans votre boîte qui vous donnera un accès temporaire (qui ne fonctionne qu'une seule fois) et en suivant les instructions, vous choisirez un nouveau mot de passe. Eh oui! Un nouveau mot de passe à retenir1.

Pour avoir accès à l'Intranet, on revient sur la page d'accueil, on entre le nom d'utilisateur (votre prénom suivi de votre nom) et le mot de passe. Cliquer sur «Se connecter» et le tour est joué !

<sup>&</sup>lt;sup>1</sup> SVP N'utilisez pas «*password*» c'est le mot de passe le plus utilisé sur la planète, soyez original!